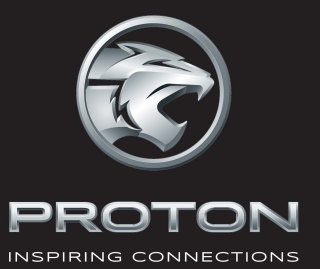

 $\bigcirc$ 

# PROTONX50

## **QUICK** GUIDE

## Content

| Intelligent Key                                     | 2  | Push Start Button                              | 21 |
|-----------------------------------------------------|----|------------------------------------------------|----|
| Intelligent Entry *                                 | 2  | Automatic Transmission                         | 22 |
| Adjustment of Driver Seat                           | 4  | Electric Parking Brake<br>(EPB)                | 23 |
| A/C Control                                         | 6  | AUTO HOLD                                      | 24 |
| Instrument and Control Device                       | 8  | Electronic Stability<br>Control (ESC)          | 24 |
| Control Buttons at<br>Instrument Panel              | 10 | Hill Descent Control<br>(HDC)                  | 25 |
| TRIP Button                                         | 11 | Hill Hold Control (HHC)                        | 25 |
| Information Centre (Type 1)                         | 11 | Reverse Camera *                               | 26 |
| Information Centre (Type 2)                         | 11 | 360 Camera *                                   | 26 |
| Warning and Indicator Lights                        | 12 | Auto Park Assist (APA) *                       | 27 |
| Lighting Control                                    | 14 | Blind Spot Information<br>System (BLIS) *      | 31 |
| Wiper Washer Control                                | 15 | Autonomous Emergency<br>Braking System (AEB) * | 32 |
| Instrument Panel Switch<br>Block                    | 17 | Cruise Control                                 | 34 |
| Multi-control Function<br>Buttons on Steering Wheel | 18 | Tyre Pressure Monitoring<br>System (TPMS) *    | 37 |
| Door Mirror                                         | 20 | Abbreviations                                  | 38 |

## **Intelligent Key**

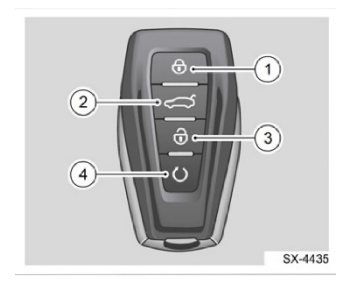

- 1. Lock button
- 2. Tailgate unlock button
- 3. Unlock button
- 4. Vehicle search / remote start\* button

## **Mechanical Key**

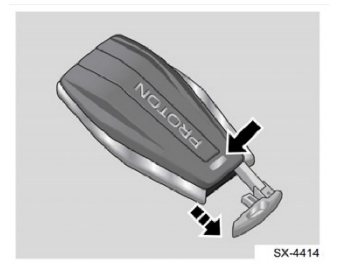

Press the release button on the back of the intelligent key, then you can pull the mechanical key out.

## Locking / Unlocking Doors by using the Mechanical Key

Insert the key into the lock cylinder of driver's side.

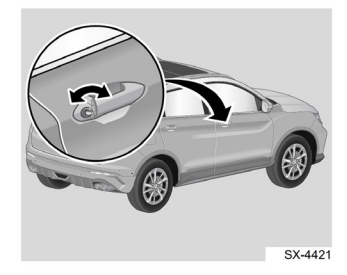

Turn the key:

- Clockwise unlock door.
- Anticlockwise lock door.

## Intelligent Entry \*

### Unlocking the door

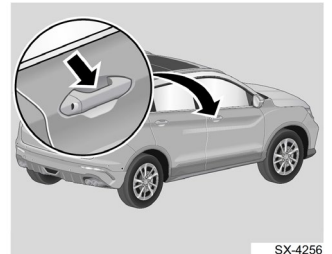

Unlock sensor area

As long as you carry the approved intelligent key within **1.5 metre** range of the right front door, putting your hand in the unlocking sensor area on the

door handle to unlock all doors automatically. Then, pull the door handle to open the door. After the four doors are unlocked successfully, the turn signal light will flash 3 times.

#### **Opening the tailgate**

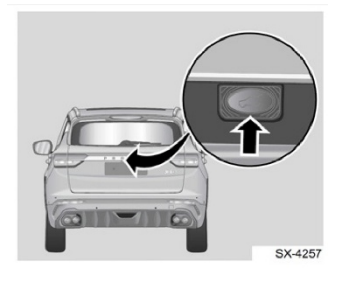

Approach the tailgate with the intelligent key, press the tailgate opening button to unlock it, and then, after the turn signal light has flashed 3 times, open the tailgate.

### Locking the door

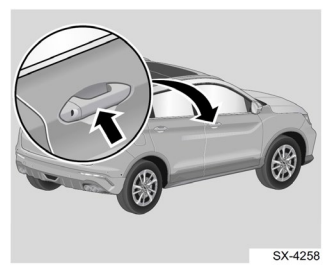

Lock sensor area

After set the ignition switch to OFF, and closing bonnet, four

doors and tailgate, if you put hands in locking sensor area on door handle of driver's side or front passenger's side, four doors and fuel filler cap will be locked. After the doors are locked successfully, the turn signal light will flash once.

For detail operations, please refer to the owner's manual.

## Using the Remote Control

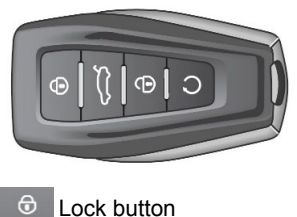

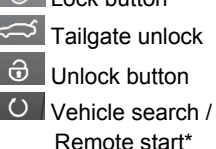

#### **To unlock**

Short press the unlock button on the intelligent key. The complete vehicle will unlock.

#### **To lock**

Short press the lock button on the intelligent key. The complete vehicle will lock.

## To unlock and open tailgate

Press and hold the tailgate unlock button to unlock the tailgate.

At the tailgate door, press the tailgate unlock button and lift up the tailgate door to open the tailgate.

#### **Vehicle Search**

If the key is within the valid range for the vehicle, when you press and release the vehicle search/remote start button twice, the horn will beep three times and the turn signal light will flash 3 times.

## Adjustment of Driver Seat

## Manual Adjustment \*

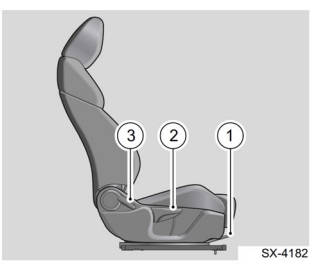

- 1. Seat forward and backward adjusting lever
- 2. Cushion height adjusting handle
- 3. Seatback adjusting handle

### **Electric Adjustment \***

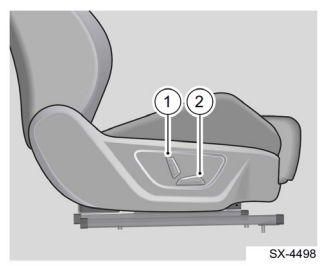

- 1. Adjustment switch for seatback angle
- Adjustment switch for seat forward and backward / seat cushion height

For detail operation, please refer your owner's manual.

## Forward and Backward Adjustment

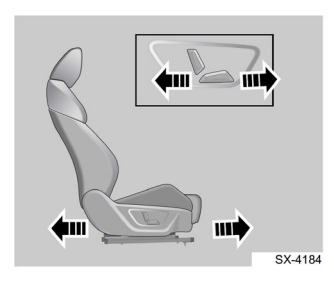

## Adjustment of Seatback Angle

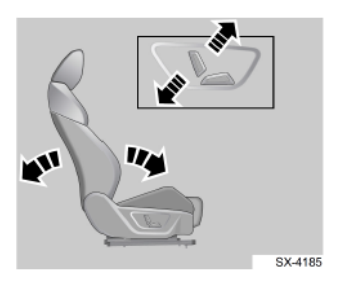

## Adjustment of Cushion Height

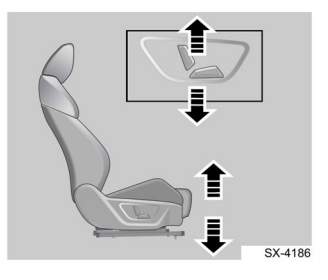

## Manual Adjustment of Front Passenger Seat

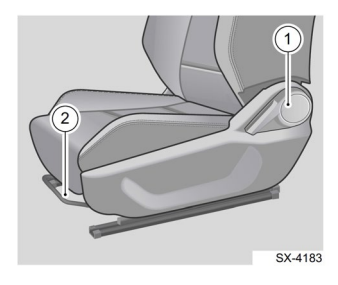

- 1. Backrest adjusting handle
- 2. Seat fore-and-aft adjusting lever

## A/C Control

## A/C Control System (Type I)

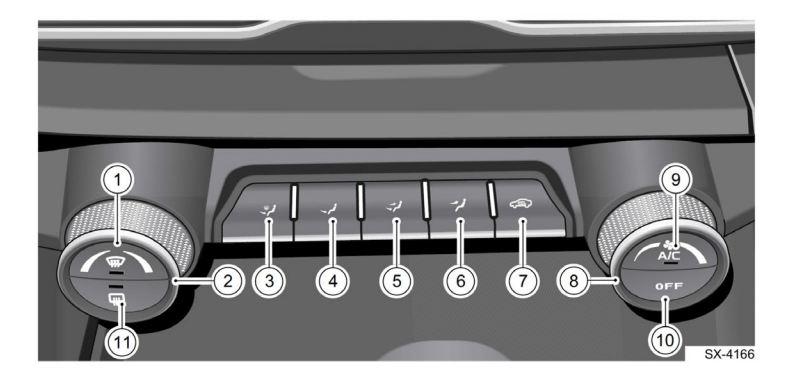

- 1. Front defrost button
- 2. Temperature adjustment knob
- 3. Feet-blowing/defrosting
- 4. Feet-blowing
- 5. Face/feet-blowing
- 6. Face-blowing
- 7. Internal / external air circulation switch button
- 8. Air volume adjustment knob
- 9. A/C button
- 10. OFF button
- 11. Rear windscreen defrost button

## A/C Control System (Type II)

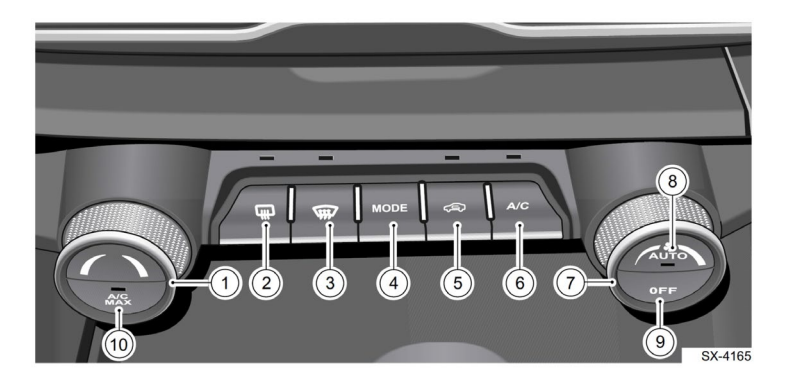

- 1. Temperature adjustment knob
- 2. Rear windscreen defrost button
- 3. Front defrost button
- 4. Mode button
- 5. Internal / external air circulation switch button
- 6. A/C button
- 7. Air volume adjustment knob
- 8. AUTO button
- 9. OFF button
- 10. A/C MAX button

## **Instrument and Control Device**

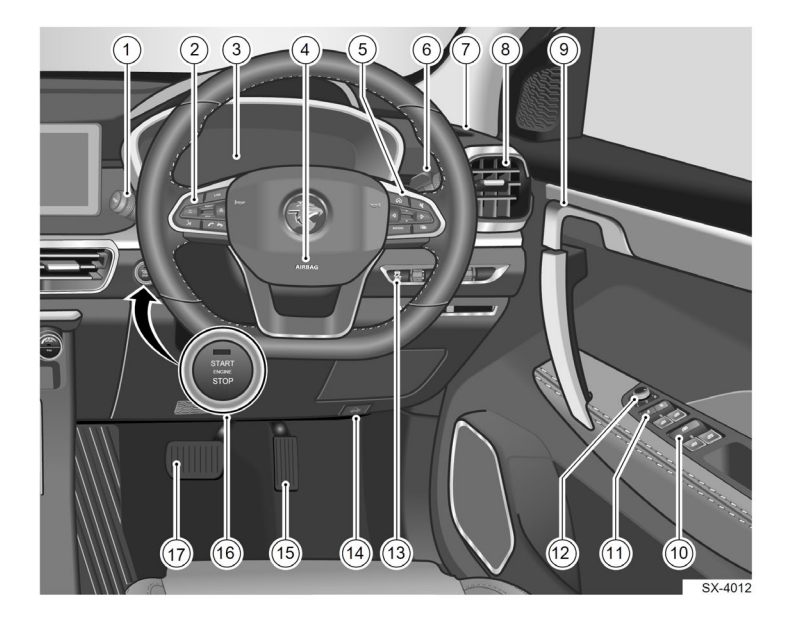

- 1. Light combination switch
- Left control buttons on steering wheel
- 3. Meter instrument
- 4. Driver airbag
- 5. Right control buttons on steering wheel
- 6. Wiper combination switch
- 7. Right defroster air vent
- 8. Right air vent
- 9. Door inside handle

- 10. Power window control switches
- 11. Central lock switch
- 12. Door mirror adjustment switch
- 13. Instrument panel switch block
- 14. Engine hood release lever
- 15. Accelerator pedal
- 16. Push start button
- 17. Brake pedal

## **Instrument and Control Device**

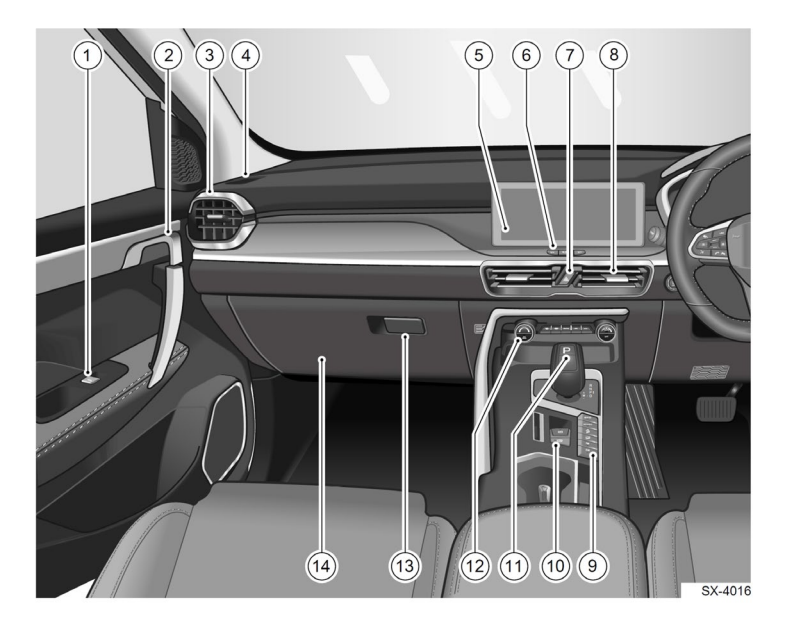

- 1. Front passenger power window control switch
- 2. Door inside handle
- 3. Left air vent
- 4. Left defroster air vent
- 5. Display
- 6. Display control button
- 7. Hazard warning light button

- 8. Centre air vent
- 9. Switch panel at centre console
- 10. EPB switch
- 11. Electronic gear shift lever
- 12. A/C control panel
- 13. Glove box lever
- 14. Glove box

## **Control Buttons at Instrument Panel**

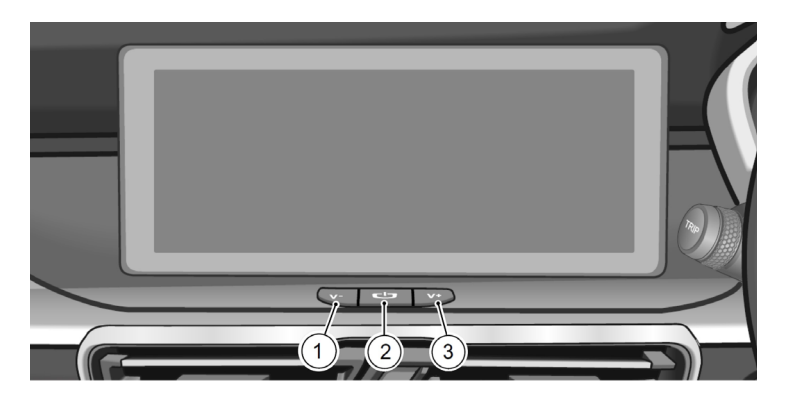

- 1. Volume button (V-)
- 2. Power button
- 3. Volume + button (V+)

#### **Turning ON the system**

When the system unit is OFF, press the Power button.

#### **Turning OFF the system**

When the system unit is ON, press and hold the Power button.

#### **Rebooting the system**

Press and hold the Power button for approximately 15s to reboot the system.

#### Adjusting the volume

Press and release/hold the V+ or V- button to increase or decrease the volume.

## **TRIP Button**

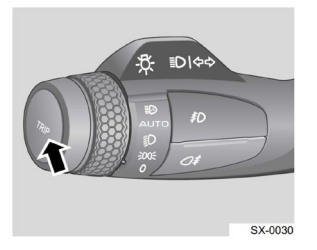

The TRIP button is located on the left end surface of the light combination switch. This button is used to switch among the meter instrument display interfaces or to hide the appeared warning display.

## **Information Centre (Type 1)**

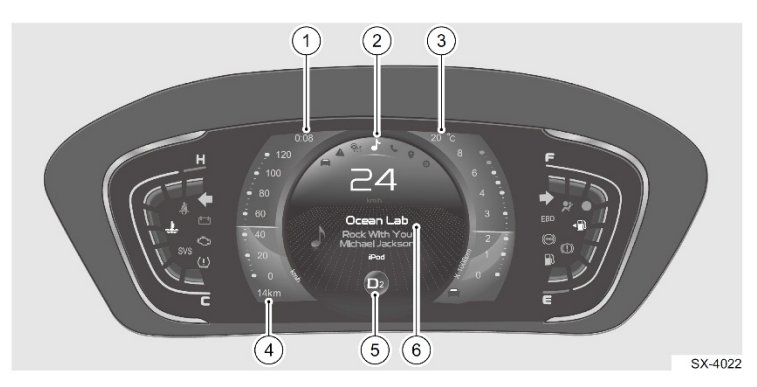

## Information Centre (Type 2)

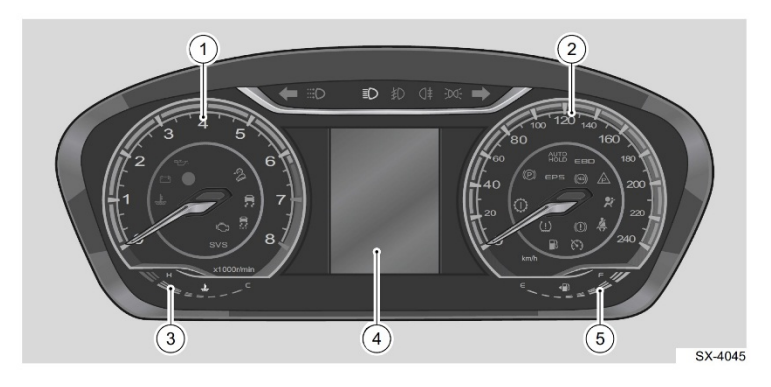

## Warning and Indicator Lights

| Left turn signal light indicator         |              | EPB failure warning              |              |
|------------------------------------------|--------------|----------------------------------|--------------|
| Right turn signal light indicator        |              | AUTO HOLD indicator              | AUTO<br>HOLD |
| Low beam indicator *                     | ≣O           | AUTO HOLD failure warning        | AUTO<br>HOLD |
| High beam indicator                      |              | Airbag failure warning           |              |
| Front fog light indicator *              | 却            | Seat belt reminder               | X            |
| Rear fog light indicator                 | <b>()</b> ≢  | Engine emission failure warning  | Ċ            |
| Position light indicator                 | <u>⇒00</u> € | Engine system fault warning      | SVS          |
| Daytime running indicator                |              | ESC failure warning              | <b>€</b>     |
| ABS failure warning                      | (ABS)        | ESC OFF indicator                | OFF          |
| EBD failure warning                      | EBD          | High water temperature warning   | ¥)<br>∭∎     |
| Brake failure warning                    |              | Low fuel level warning           |              |
| EPB indicator<br>(parking brake engaged) | <b>(P)</b>   | Low oil pressure warning         | 1            |
| EPB indicator<br>(AUTO HOLD activated)   |              | Battery charging failure warning | <b>-</b> •   |

| Cruise control status indicator-activated | <b>(</b>                | HDC indicator          |                   |
|-------------------------------------------|-------------------------|------------------------|-------------------|
| Cruise control standby indicator          | $\langle \cdot \rangle$ |                        |                   |
| EPS failure warning                       | EPS                     | Anti-theft warning     |                   |
| ACC status indicator *                    |                         | IHBC indicator *       | $\equiv \bigcirc$ |
|                                           |                         |                        | $\equiv \bigcirc$ |
| ACC failure warning *                     |                         | AEB OFF indicator *    |                   |
| TPMS warning *                            | <u>(!</u> )             | AEB failure warning *  |                   |
| Transmission failure warning              | $\bigcirc$              |                        | ₿ <sub>∥</sub> ₽  |
| LKA status indicator *                    |                         | BLIS indicator *       | ि <sub>%</sub> ि  |
|                                           |                         | ICC status indicator * | Q,                |

## **Lighting Control**

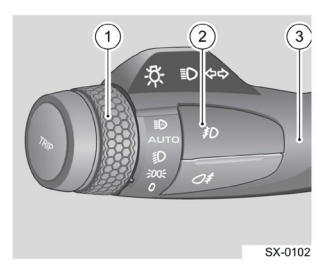

- 1. Light control switch
- 2. Fog light control switch \*
- Light switch handle (for high / low beam, lane changing and left / right turn signal light)

### **Operation**

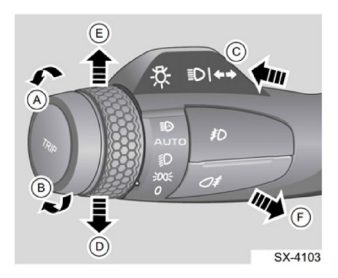

## Position Light 2005

Turn (1) in the direction A till the mark points to position light position to turn on the position light.

Turn (1) in the direction B till the mark points to 0 to turn off the light.

## Low beam ≣D

Turn (1) in the direction of A till the mark points to low beam position to turn on the low beam.

Turn (1) in the direction B till the mark points to 0 to turn off the light.

#### High / Low Beam Switching

While the low beam is turned on, push forward (3) in the direction of C to the limit position to turn on the high beam.

Pull backward (3) in the direction of F to switch back to low beam.

#### **High Beam Flashing**

Push backward (3) and release. The high beam will briefly turn on and then off (flashing).

#### Auto Lights \*

Set (1) to AUTO position to activate the headlamp automatic function.

Please refer to the main owner's manual for operation and settings of these functions and other functions which is not mentioned here such as left or right turn signal light, front\* or rear fog light, turning assist lighting\*, lane change function and Follow Me Home function.

## Wiper Washer Control

#### Type A: With AUTO mode

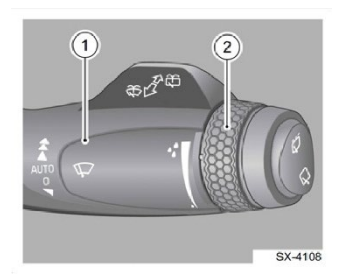

- 1. Wiper control handle
- 2. Wiper sensitivity adjustment knob

#### Type B: Without AUTO mode

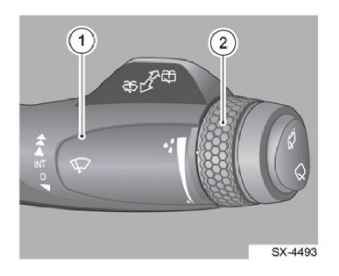

- 1. Wiper control handle
- 2. Wiper intermittent speed adjustment knob

## Front Wiping Operation

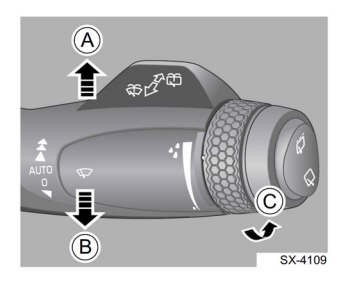

#### **MIST** position

Move handle (1) in the direction of B and then release handle (1); Handle (1) will return to 0 position automatically and the front wiper will perform onecycle wiping operation.

#### **OFF** position

The front wiper will stop when handle (1) is at 0 position.

#### Intermittent (INT) Wiping \*

When handle (1) is at INT position, the front wiper will wipe intermittently.

#### **AUTO Position \***

Move handle (1) in the direction of A to AUTO position. The front wiper will wipe automatically.

#### NOTE

The sensitivity can be adjusted by turning the automatic wiper sensitivity adjustment knob (2).

#### LO (Low Speed) Position \*

Move handle (1) in the direction of A by two positions. The front wiper will wipe at low speed.

#### HI (High Speed) Position \*

Move handle (1) in the direction of A by three positions. The front wiper will wipe at high speed.

#### Washing of Front Windscreen

Lift up and hold handle (1).The front windscreen washer will spray water while the wiper is wiping;

Once handle (1) is released, the washer will stop spraying water and meanwhile the wiper will return to its original position after wiping for several times.

## Rear Wiping Operation

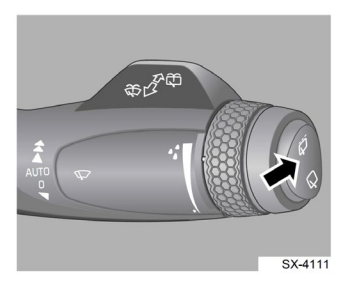

## Rear wiping intermittent

Press the part of the switch that is shown with this icon. The rear wiper will wipe intermittently.

## Rear wiping continuous

Press the part of the switch that is shown with this icon. The rear wiper will wipe continuously.

#### Washing of Rear Windscreen

Press down handle (1). The rear windscreen washer will spray water while the wiper is wiping;

Once handle (1) is released, the washer will stop spraying water and meanwhile the wiper will return to original position after wiping for several times.

#### CAUTION

When the engine hood or tailgate is displayed open on the meter instrument, the front or rear wiper wiping function will be halt.

## **Instrument Panel Switch Block**

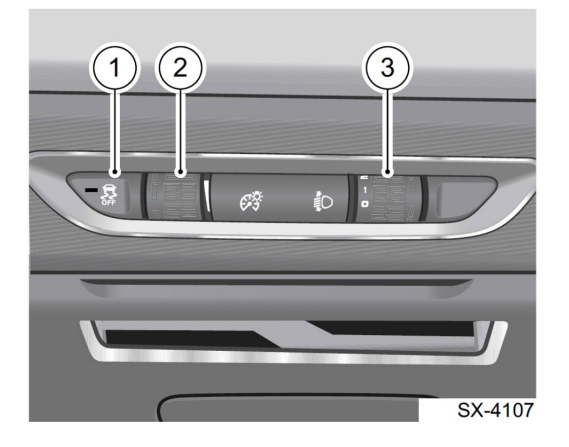

- 1. Electronic Stability Control (ESC) switch
- 2. Backlight brightness adjustment knob
- 3. Headlamp levelling adjustment knob

The headlamp levelling adjustment knob has four positions: 0, 1, 2 and 3. Please set the position of knob as per the load condition:

- 0: Only the driver seat is occupied.
- 1: Only the driver seat and the front passenger seat are occupied.
- 2: All seats are occupied, and the boot is under full load.
- 3: Only the driver seat is occupied, and the boot is under full load.

## Multi-control Function Buttons on Steering Wheel

### Left buttons panel

#### Type 1: With Adaptive Cruise Control

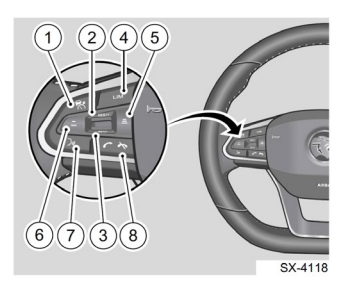

- 1. ACC On/Off button
- RES/+ button (Speed adjustment and setting button)
- SET/- button (Speed adjustment and setting button)
- 4. LIM button
- 5. Headway increase button
- 6. Headway decrease button
- 7. Voice recognition button
- 8. Bluetooth phone button

## Type 2: With Cruise Control

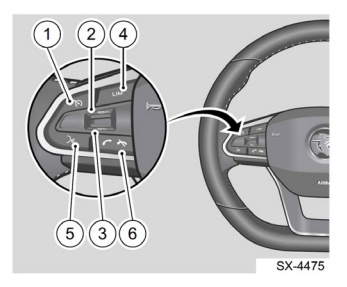

- 1. Cruise control switch button
- RES/+ button (Speed adjustment and setting button)
- SET/- button (Speed adjustment and setting button)
- 4. LIM button
- 5. Voice recognition button
- 6. Bluetooth phone

#### **Right buttons panel**

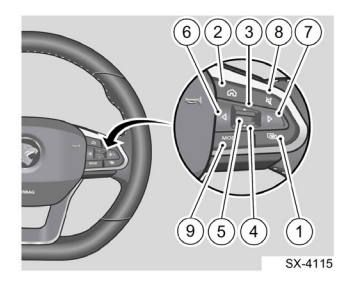

1. Mode switch

(to set / switch the multicontrol function button on steering wheel to control either the multimedia unit interface or the meter instrument interface)

- 2. HOME
- 3. Volume +
- 4. Volume –
- 5. ENTER
- 6. PREVIOUS
- 7. NEXT
- 8. MUTE
- 9. MODE

(to switch media sources between radio and multimedia music)

## **Door Mirror**

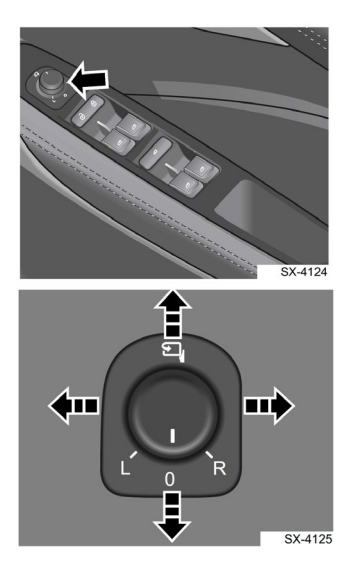

- With the ignition switch in ACC or ON, rotate the adjustment knob of the door mirror and pointing

   mark to L (left) or R (right) to select the corresponding left and right door mirror.
- Push the door mirror adjustment knob to the left, right, up or down to adjust the angle of door mirrors.
- Rotate the door mirror adjustment knobs to position 0 after adjustment.

## Folding of Door Mirrors

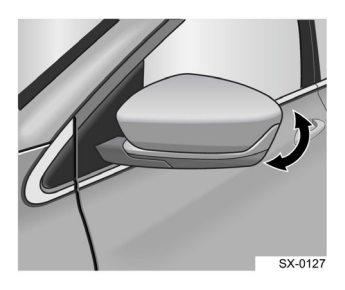

The door mirrors are foldable for the convenience of passing through narrow lane or parking.

### Manual Folding of Door Mirror

The door mirrors can be manually folded or unfolded by pushing them inward or outward.

### Electric Folding of Door Mirror

With the ignition switch is in OFF, ACC or ON position, the left and right door mirrors can be folded simultaneously when the door mirror adjustment knob is turned to  $\mathbf{T}_{\mathbf{i}}$  position; to unfold left and right door mirrors simultaneously, you can turn the knob to other angles.

### **Push Start Button**

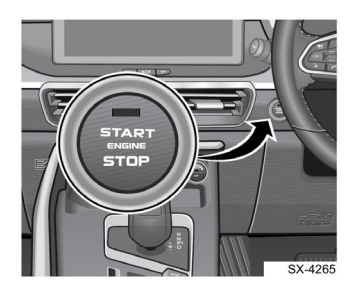

This vehicle is equipped with a push-button ignition switch. To operate the system, the intelligent key must be inside the vehicle and is detected.

## Description of Push Start Button Indicator:

- When the power supply is OFF, the push start button indicator will not illuminate;
- When the brake pedal is not pressed, the indicator will turn to orange if the power supply is at ACC or ON position;
- When the starting conditions are satisfied, the indicator will turn to green if the power supply is at position ACC or ON;

 The push start button indicator will not illuminate after the vehicle is started.

## **Starting of Engine**

The starting conditions for vehicle with automatic transmission are as follows:

- Approved valid intelligent key is carried with you;
- Gear lever is at position P or N;
- 3. Press the brake pedal;
- 4. Press the ignition switch to start the engine.

## Automatic Transmission

This vehicle model supports automatic gear shifting mode and manual gear shifting mode. The driver can select to drive in ECO mode or sport mode.

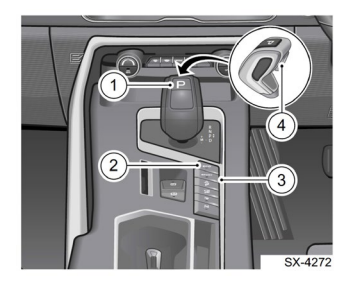

- 1. P switch
- 2. ECO switch (ECO mode)
- 3. SPORT switch (sport mode)
- 4. Gear unlock button

#### **Gear M (Manual Mode)**

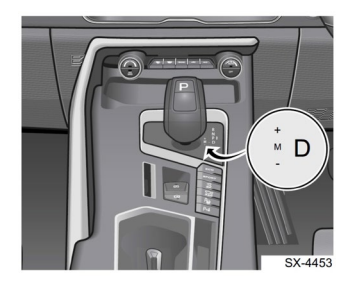

While the gear lever in D position, move it to the left to activate manual gear shifting mode.

The manual mode is provided with automatic restoring function.

Operate the gear lever forward (i.e. towards "+") once to change up by a gear, and backward (i.e. towards "-") once to change down by a gear.

In total 7 gears are provided, that is  $1\sim7$ .

## Electric Parking Brake (EPB)

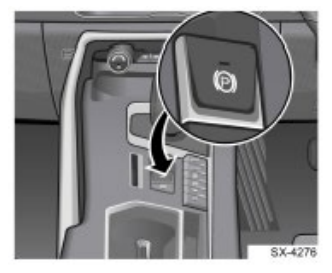

The electric parking brake switch button is behind the gear lever.

## Manual Release of EPB

When the ignition switch is at ON position, press the brake pedal and meanwhile press the EPB switch.

EPB will be released and EPB indicator will turn off.

## **EPB** Automatic

#### Release

Start the engine, close the driver door, fasten the seat belt, pull up EPB switch, engage the gear lever in drive gear (D) and gently press the accelerator pedal.

EPB will be automatically released and EPB indicator will turn off.

## **EPB Manual Parking**

When the vehicle is stationary, if EPB switch is pulled up, manual parking will be completed and EPB indicator will illuminate.

Once EPB is enabled, the red electric parking brake indicator on the meter instrument will illuminate.

## EPB Automatic Parking

- EPB will apply automatic parking when parking gear (P) is engaged.
- EPB will apply automatic parking when the ignition switch is turned from ON to OFF.

## Disabling Automatic EPB function

#### Automatic Car Wash Mode

In certain cases (for example, when parking for car wash), you can disable the automatic enabling function of electric parking brake (EPB) switch.

Before turning off the ignition switch, keep pressing the EPB switch until the ignition switch is turned off. In this way, the vehicle will not apply the automatic electric parking brake.

### **AUTO HOLD**

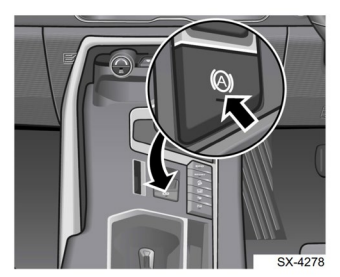

AUTO HOLD switch

Start the engine, close the driver door, fasten the seat belt, and press the AUTO HOLD switch.

The AUTO HOLD function will be enabled and the switch indicator will illuminate.

## Electronic Stability Control (ESC)

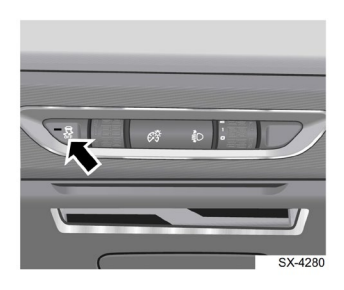

### **ESC Off**

Press and hold the switch located on the switch pack of the instrument panel.

The ESC will turn off, and the ESC off indicator on the meter instrument will illuminate.

### ESC On

When the ESC function is deactivated, press the switch again to activate the system again. The ESC off indicator on the meter instrument will go off.

ESC function will be activated automatically when the vehicle speed is  $\ge 85$  km/h.

## Hill Descent Control (HDC)

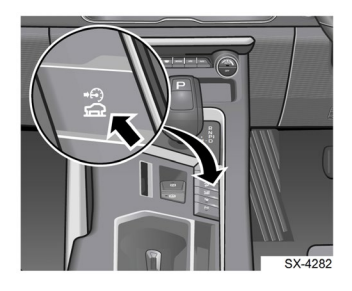

During the drive on downhill road, the downhill speed can be controlled with the accelerator pedal or brake pedal is pressed.

The adjustment speed range is  $8 \sim 35$  km/h; if the driver presses the accelerator pedal to increase the speed to more than 35 km/h and less than 60 km/h, the function is temporarily off until the speed is reduced to  $8 \sim 35$  km/h.

The function can be turned off by the HDC switch or automatically turned off when the speed is more than 60 km/h.

#### WARNING

HDC function may not be used temporarily due to high temperature of brake.

## Hill Hold Control (HHC)

### **HHC On**

The HHC function will be automatically activated under the following conditions:

- 1. Go uphill with D gear or R gear engaged.
- 2. Press the brake pedal and the vehicle stops completely on a slope.

## **HHC Off**

The HHC function will be automatically deactivated under the following conditions:

- For vehicle with automatic transmission: when the automatic transmission is engaged in "N" (neutral) or "P" (parking) gear, or when the vehicle is on a level surface.
- 2. When the ESC system failure indicator on the meter instrument comes on.

### **Reverse Camera \***

#### Enter Interface

Move gear lever to Reverse (R)

#### Exit Interface Disengage reverse gear (R)

#### **Position of Reverse** Camera

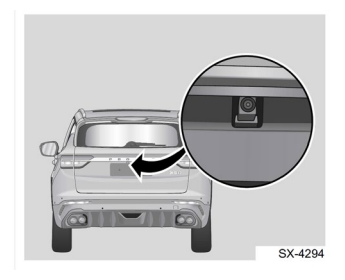

## 360 Camera \*

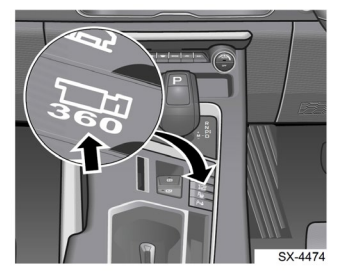

360 camera button

#### Enter Interface

- Click the 360 camera icon on the multimedia display
- Activate "steering linkage". • Turn steering wheel to the right or left (vehicle speed < 30 km/h)

- Move gear lever to Reverse (R) position.
- Click the 360 camera button on the centre console

#### Exit Interface

- Click Back button on the multimedia display
- Deactivate the turn signal light (if using it to enter 360 camera)
- Click the 360 camera button on the centre console again.
- Engage to gear drive (D) speed > and vehicle 15km/h if entering using gear reverse (R).
- Vehicle speed > 30km/h if entering using 360 camera button.

#### Position of 360 Camera Module

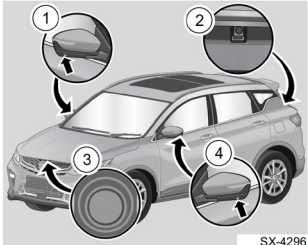

- Right camera
- 2. Rear camera
- 3. Front camera
- 4. Left camera

## Operation of 360 Camera Interface

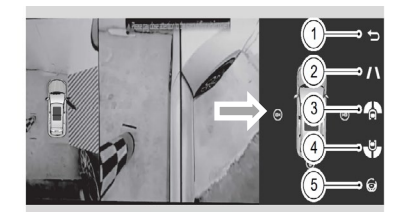

- 1. Return to return to the previous interface.
- Dynamic auxiliary line to display auxiliary line.
- Front left and right view to switch the front left and right view.
- Rear left and right view to switch the rear left and right view.
- 5. Steering linkage switch to activate or deactivate the user steering linkage function.
- Camera icons (pointed by the arrow) - to change the single view to the front, rear, left or right views respectively.

## Auto Park Assist (APA) \*

The auto park assist system detects the parking spots on both sides of road and indicates whether the parking spot is available. If it is detected that there are available parking spots on both sides of the road, you can park the vehicle according to the calculated driving route.

#### **Vertical parking**

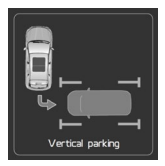

Parking space with other vehicles on left and right sides.

#### **Parallel parking**

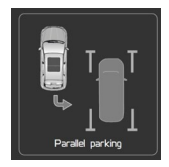

Parking space with other vehicle in the front and rear sides.

### **Parallel parking out**

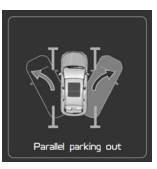

Getting out from parallel parking

## Operation of Auto Park Assist

- 1. Put the gear shift lever in Drive (D) position
- Press the automatic parking system button <sup>P</sup>⊕

#### NOTE

If the vehicle speed goes higher than 30 km/h, the system will deactivate automatically, and will turn off the indicator  $P_{\Theta}$  below.

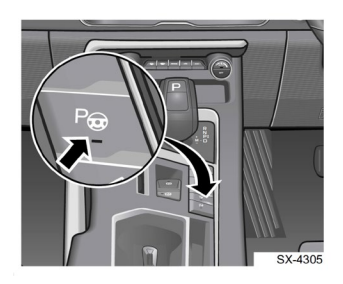

 Select vertical parking or parallel parking

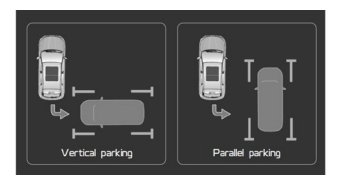

 Activate right or left turn signal to find parking slot at the corresponding side. Display will show the available parking slot.  If an available parking spot is found on the chosen road side, the driver will be prompted to apply the brake.

Example of display:

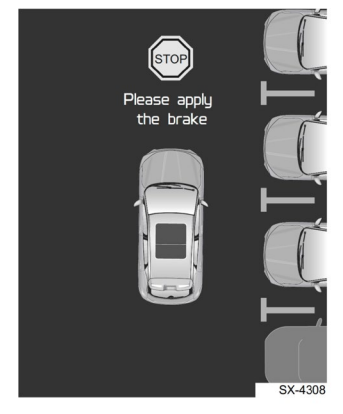

 The system will prompt the driver to continue hold the brake pedal. Then press and hold the automatic parking system button P<sub>☉</sub> to start the auto park assist.

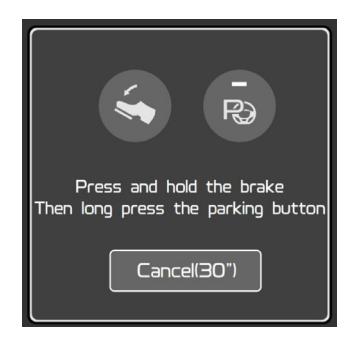

 The system prompts the driver to release the brake pedal and vehicle will start to park into the available parking position.

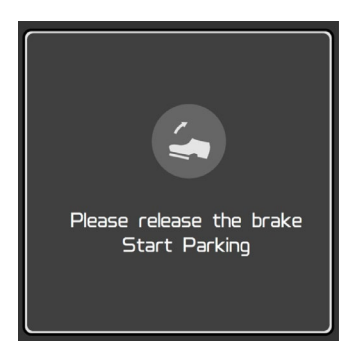

8. The system will indicate that the auto park assist system has controlled the vehicle and show the current parking status.

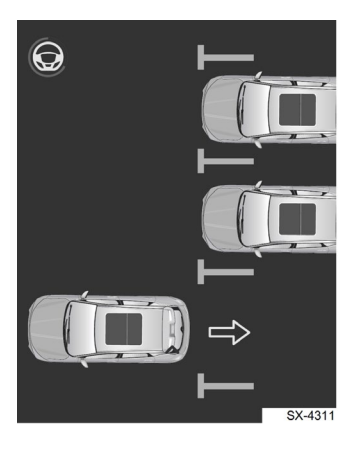

 The system informs the driver that parking has completed. Driver can now release the automatic parking system button P<sub>☉</sub>

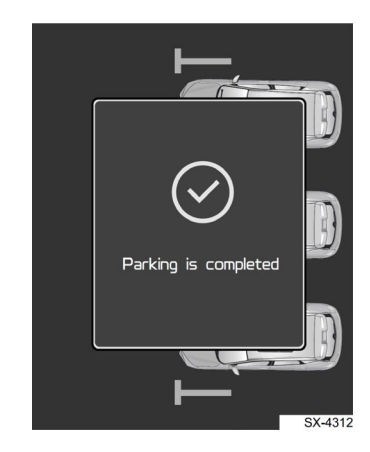

## Fully Automatic Pulling-out

- Press the automatic parking system button P<sub>⊕</sub>
- 2. Select "Parallel Parking Out" at multimedia interface.

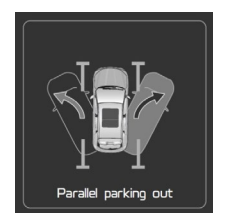

 Select pulling-out direction by activate turn signal light lever (to left or right).

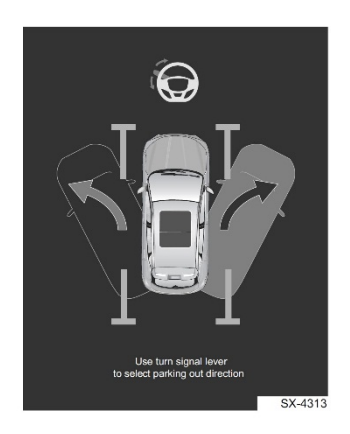

- The system prompts the driver to press and hold the brake pedal.
- Then press the automatic parking system button P<sub>⊕</sub> and hold during parking out process.

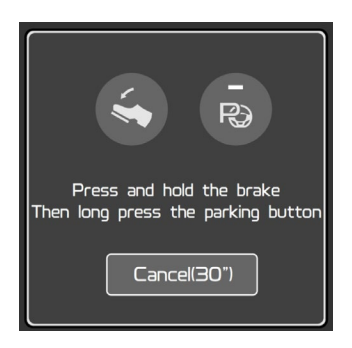

- 6. Release brake pedal to start parking out / pullingout the vehicle.
- 7. The system indicates that the auto park assist system has controlled the vehicle and indicates the current vehicle status.

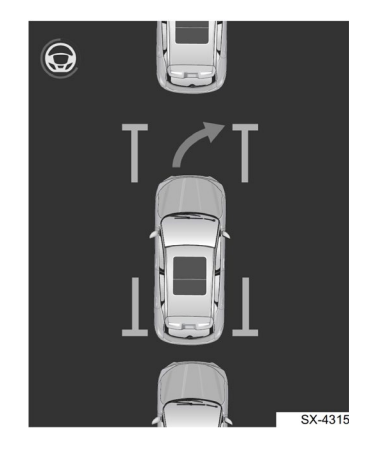

8. The system will inform the driver once pulling-out has completed.

Driver can now release the automatic parking system button  $P_{\Theta}$  and continue driving.

Refer to the owner's manual for further details.

## Blind Spot Information System (BLIS) \*

## **Operating mode**

Set BLIS system enable at multimedia interface.

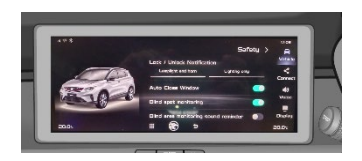

## **BLIS Warning**

#### Level 1 alarm

When detect other vehicle at blind spot area, BLIS warning light turn on for 2s with long beep until vehicle disappear

#### Level 2 alarm

Detect other vehicle at blind spot area during turning steering wheel. BLIS warning light turn on for 2s until vehicle disappear

#### **BLIS warning light**

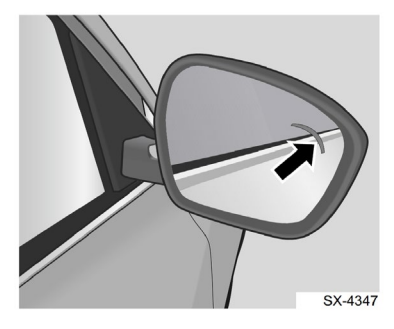

BLIS warning light is mounted on right and left door mirrors.

### **BLIS detection range**

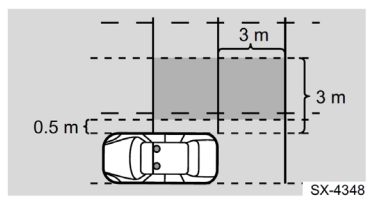

Detection range: 3 m x 3 m on the rear left & right of the vehicle.

## Autonomous Emergency Braking System (AEB) \*

AEB system is used to assist driver to avoid or reduce collisions.

#### **AEB modules**

- 1. Alarm
- 2. Emergency braking.

#### **AEB** sensors

- 1. Front camera
- 2. Mid-range radar

### **Function Activation**

The driver can select activating and setting of the AEB function in the meter instrument setting interface.

#### **AEB Enable**

This function is activated by default every ignition cycle.

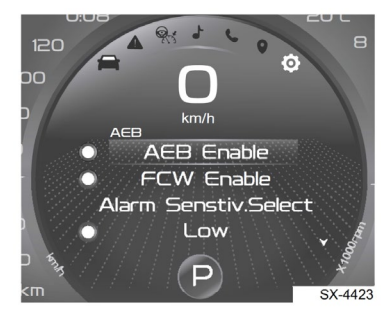

#### **Alarm Sensitivity**

Alarm sensitivity can be selected between low, medium & high frequency

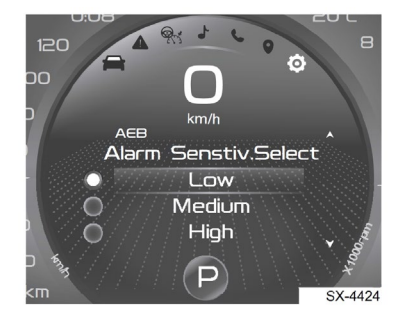

### **AEB** Assist

The system will assist the driver in the following ways when it is judged that there is a danger:

#### Safe distance alarm

- Vehicle speed > 65km/h.
- Remind driver to add distance from the vehicle ahead.
- This is a non-emergency state alarm.

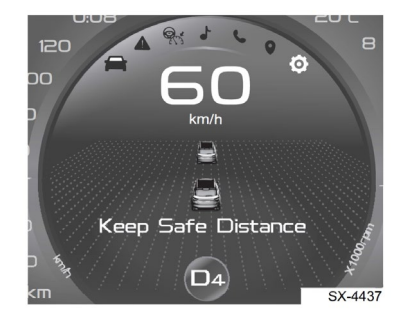

#### Predictive Collision Warning

- Vehicle speed > 30km/h.
- Alert the driver of the potential collision risk through the alarm sound and symbols on meter instrument interface.

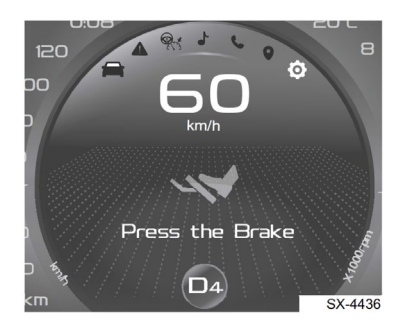

#### Emergency Brake Assist

- Vehicle speed > 30km/h.
- AEB system will assist the driver to increase the braking force to avoid or reduce collisions.

#### Autonomous Emergency Braking

 AEB system will intervene in time to apply autonomous emergency brake to avoid or reduce collisions.  If AEB is applied, the vehicle speed can be reduced by up to 50 km/h

#### **AEB – Pedestrian**

- Alarm interface and sound triggered on the meter instrument to remind the driver to respond in a timely manner so as to reduce the collision risk.
- Vehicle speed for this function is between 4 - 70km/h.

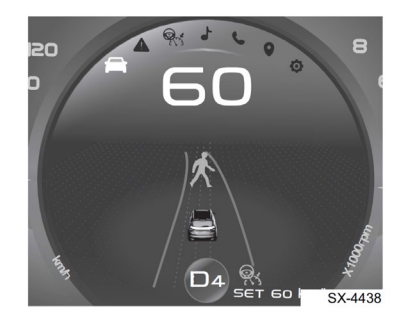

### **AEB OFF indicator**

- Yellow AEB system turned off
- Red AEB system failure

## **Cruise Control**

There are 3 types of cruising control:

- 1. CC Standard cruise control by default
- 2. ACC \* Adaptive cruise control
- 3. ICC \* Intelligent cruise control

The difference between cruising controls is as below:

| FUNC                       | TION                            | ICC*         | ACC*         | сс           | USAGE                                                                                                    |
|----------------------------|---------------------------------|--------------|--------------|--------------|----------------------------------------------------------------------------------------------------|
| LKA                        | Lane Keep<br>Assist             | $\checkmark$ | $\checkmark$ | х            | Keep vehicle centred in the lane                                                                                         |
| LDW                        | Lane<br>Departure<br>Warning    | $\checkmark$ | V            | х            | Alerts the driver when the<br>vehicle is subject to<br>unintentional lane<br>departure via sound<br>and/or vibration.    |
| LDP                        | Lane<br>Departure<br>Prevention | $\checkmark$ | х            | х            | System will actively<br>control the vehicle to<br>return to the centre of<br>lane by applying torque<br>to the steering. |
| Hands<br>steerin<br>warnin | not on<br>ng wheel<br>ng        | $\checkmark$ | $\checkmark$ | х            | System will remind driver<br>when the hands are not<br>on steering wheel for a<br>while.                                 |
| Setting                    | g headway                       | $\checkmark$ | $\checkmark$ | х            | Set distance with front<br>vehicle (selection is in<br>time / seconds)                                                   |
| Overta<br>mode             | iking assist                    | $\checkmark$ | $\checkmark$ | х            | System will assist by<br>accelerating the vehicle<br>towards vehicle ahead<br>before it reaches the<br>overtaking lane.  |
| Setting                    | g speed                         | $\checkmark$ | $\checkmark$ | $\checkmark$ | Set vehicle speed for cruising.                                                                                          |

### **Function Selection**

The driver can select ACC / ICC at meter instrument setting interface.

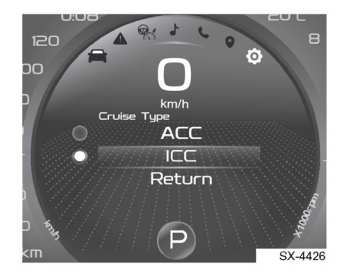

Refer to left button panel for multi-control function button at steering wheel:

## CC / ACC\* / ICC\* switch button

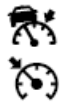

Press this button to turn on, turn off, and exit the cruise control system.

## Speed adjustment and setting button

- RES/+: Press this button towards RES/+ to restore the original cruise speed applied, or increase cruise speed or the set speed limit.
- SET/-: Press this button towards SET/- to set the current vehicle speed as the cruise speed, reduce cruise speed or the set speed limit.

## Activate CC / ACC\* / ICC\*

## When vehicle is stationary

- Press the CC/ACC\*/ICC\* switch button
- Press brake pedal or activate AUTO HOLD
- Press SET/- or RES/+
- Release brake pedal
- Press RES/+ again or press accelerator pedal slowly to start moving the vehicle.

#### When vehicle is moving

- Press the CC/ACC\*/ICC\* switch button
- Press brake pedal or activate AUTO HOLD
- Press SET/- or RES/+

## Exit CC / ACC\* / ICC\*

- Press brake pedal again (to exit).
- Press and release ICC switch button once (to exit).
- Press and release twice or press and hold the ICC switch button (to turn off).

### **Setting Cruise Speed**

After activate the cruise control system, the status indicator on the meter instrument will illuminate in green.

Press the speed adjustment and setting button towards SET/- to set the cruise speed.

- When the current vehicle runs below 30 km/h, the set speed for cruise control is 30 km/h;
- When the current vehicle runs above 30 km/h, the set speed for cruise control is the current vehicle speed;

ICC / ACC / CC system control the vehicle according to the set speed for cruise control.

### **Setting the Headway**

The driver can adjust the headway for the ICC/ACC system according to the current road conditions.

Headway refers to the time required for the subject vehicle travelling at the current speed to the current position of the vehicle ahead.

The headway is obtained by dividing the current vehicle speed by the distance between two vehicles.

#### **Distance control button**

The distance control button is for increasing or decreasing headway. It consist of:

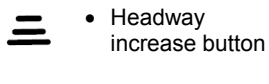

Headway
 decrease button

The headway can be set to:

- 1.0 s
- 1.5 s
- 1.9 s (default)

### Overtaking Assist Mode

The ICC / ACC system will help by accelerating this vehicle towards the vehicle ahead before it reaches the overtaking lane.

The following conditions must be met for overtaking assist to be activated:

- There must be a target vehicle in front;
- The current speed of this vehicle is at least 60 km/h;
- The set speed must be high enough for overtaking to take place safely.
- Activate the turn indicator.

## Tyre Pressure Monitoring System (TPMS) \*

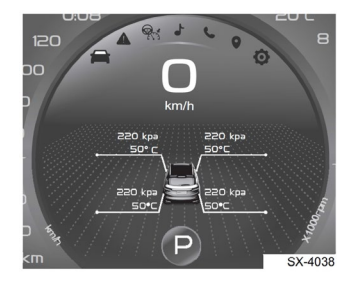

The information of pressure and temperature of the tyre can be fed back to the meter instrument via the tyre pressure sensor and displayed in real time on the meter instrument. The tyre temperature display is accurate to 1 °C and the tyre pressure display is accurate to 1 kPa.

#### **TPMS Alarm Type**

- 1. Low tyre pressure alarm
- 2. High tyre pressure alarm
- System fault alarm
- 4. TPMS host information lost
- 5. Low battery alarm
- 6. Multi-signal alarm
- 7. High temperature alarm

#### TPMS warning light\* (!!)

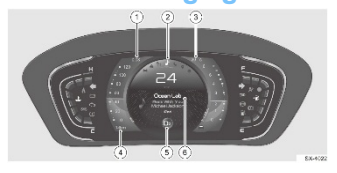

When the ignition is ON, this warning light will illuminate for several seconds. And then turn off. If this warning light keeps illuminate, contact authorised PROTON service outlet for inspection and repair as soon as possible.

## Warranty & Service Booklet

### Warranty Terms and Conditions

#### **Basic Warranty Coverage**

PROTON warrants that it will either repair or replace, as it deems appropriate, free of charge, any part of your Proton vehicle covered by this warranty that is deemed defective in material or workmanship under normal use, for a period within **60 months unlimited mileage** from the date of the vehicle's first registration (Malaysia only); for a period within **60 months** from the date of the vehicle's first registration or **150,000km** whichever occurs first (countries other than Malaysia), subject to the terms and conditions stipulated in Warranty & Service Booklet.

### **Periodical Service Maintenance**

| Lege | nd : R = Replace | SERVICE MAINTENANCE SCHEDULE                                                                              |
|------|------------------|----------------------------------------------------------------------------------------------------|
| 8    | TIMING BELT      | I: Every 100,000 km ; R: Every 110,000 km                                                                 |
| 9    | DRIVE BELT       | I: At 40,000 km and subsequent 20,000 km;<br>R: Every 110,000 km or 66 months<br>(whichever occurs first) |

Additional details for the updated informations are available at Quick Guide and Multimedia Manual. Please download and install MyProton Official application to obtain these relevant manuals. The QR code is at the back cover of the Owner's Manual or Warranty & Service Booklet. These manuals are also available on PROTON official website.

## **Abbreviations**

| A/C  | Air Conditioner                                    |
|------|----------------------------------------------------|
| A/T  | Automatic Transmission                             |
| ACC  | Accessories position (at push start button)        |
| ACC  | Adaptive Cruise Control (in cruise control system) |
| ACU  | Airbag Control Unit                                |
| ABS  | Anti-lock Brake System                             |
| AFC  | Average Fuel Consumption                           |
| APA  | Auto Park Assist                                   |
| AEB  | Autonomous Emergency Braking                       |
| AVH  | Automatic Vehicle Holding (AUTO HOLD)              |
| BLIS | Blind Spot Information System                      |
| CRS  | Child Restraint System                             |
| CC   | Cruise Control                                     |
| DRL  | Daytime Running Light                              |
| DTE  | Distance To Empty                                  |
| EBD  | Electronic Brake-force Distribution                |
| ECU  | Electronics Control Unit                           |
| EPB  | Electric Parking Brake                             |
| EPS  | Electric Power Steering                            |
| ESC  | Electronic Stability Control                       |

| HBA | Hydraulic Brake Assist |
|-----|------------------------|
|-----|------------------------|

- HDC Hill Descent Control
- HHC Hill Hold Control
- HVAC Heating Ventilation Air Conditioner
- ICC Intelligent Cruise Control
- IGN Ignition
- IHBC Intelligent High Beam Control
- LDP Lane Departure Prevention
- LDW Lane Departure Warning
- LKA Lane Keep Assist
- LKS Lane Keep System
- MMI Multimedia Interface
- PAS Parking Assist System
- RON Research Octane Number
- START/STOP Push Start Button
- TCS Traction Control System
- TPMS Tyre Pressure Monitoring System
- USB Universal Serial Bus
- VIN Vehicle Identification Number

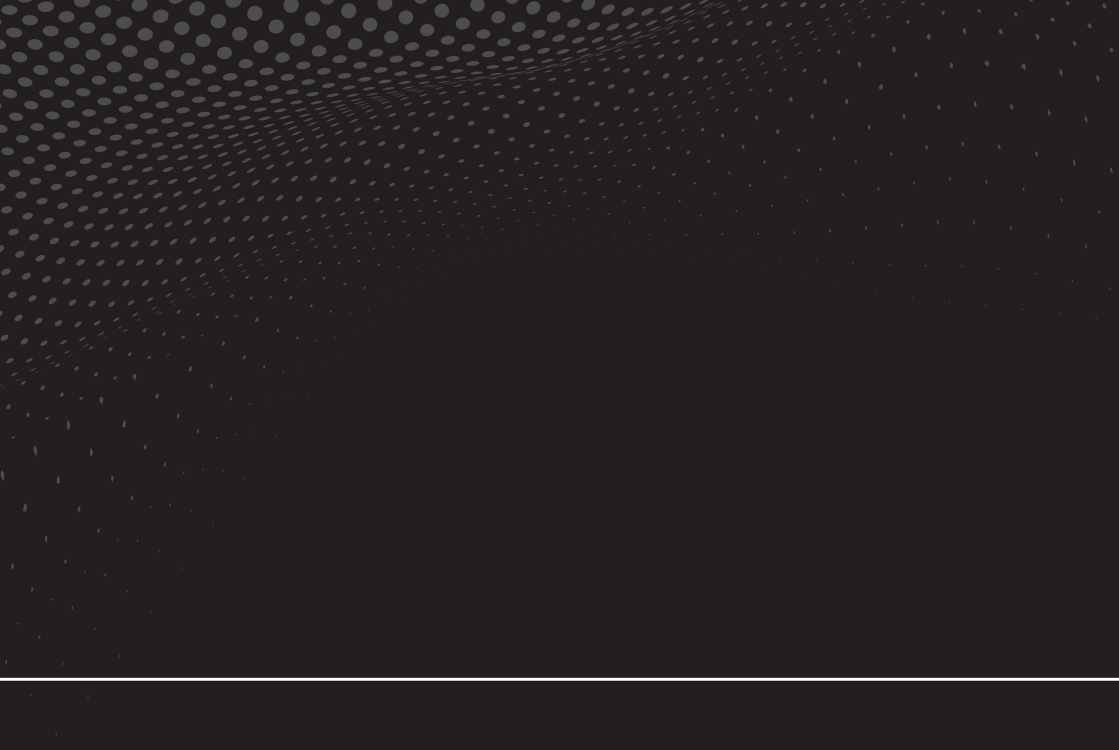

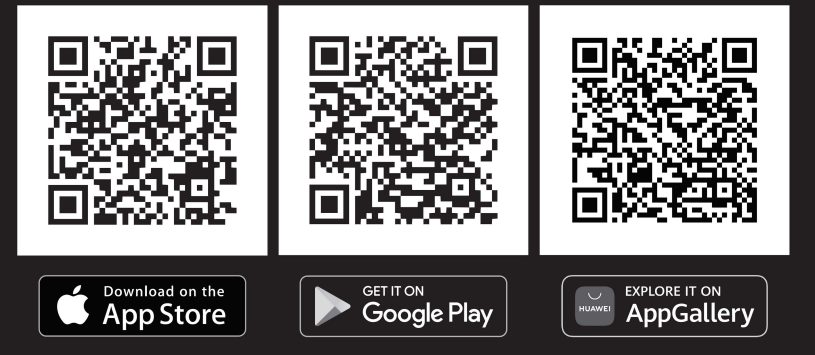

#### PERUSAHAAN OTOMOBIL NASIONAL SDN. BHD. (100995-U) HICOM Industrial Estate, Batu 3, P.O Box 7100, 40918 Shah Alam, Selangor Darul Ehsan, Malaysia. Fax: +603 5191 1252

Model : X50 Published : NOV 2020

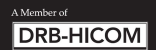